# **Configure Identity Policy on Secure Firewall Management Center (FMC)**

## Contents

| Introduction         |  |
|----------------------|--|
| <u>Prerequisites</u> |  |
| Requirements         |  |
| Components Used      |  |
| Configure            |  |
| Configurations       |  |
| <u>Verify</u>        |  |

# Introduction

This document describes the process of how to configure and deploy an Identity Policy for a Secure FTD traffic through Secure FMC.

# Prerequisites

- 1. Realm already configured in FMC.
- 2. Identity Source already Configured ISE, ISE-PIC.

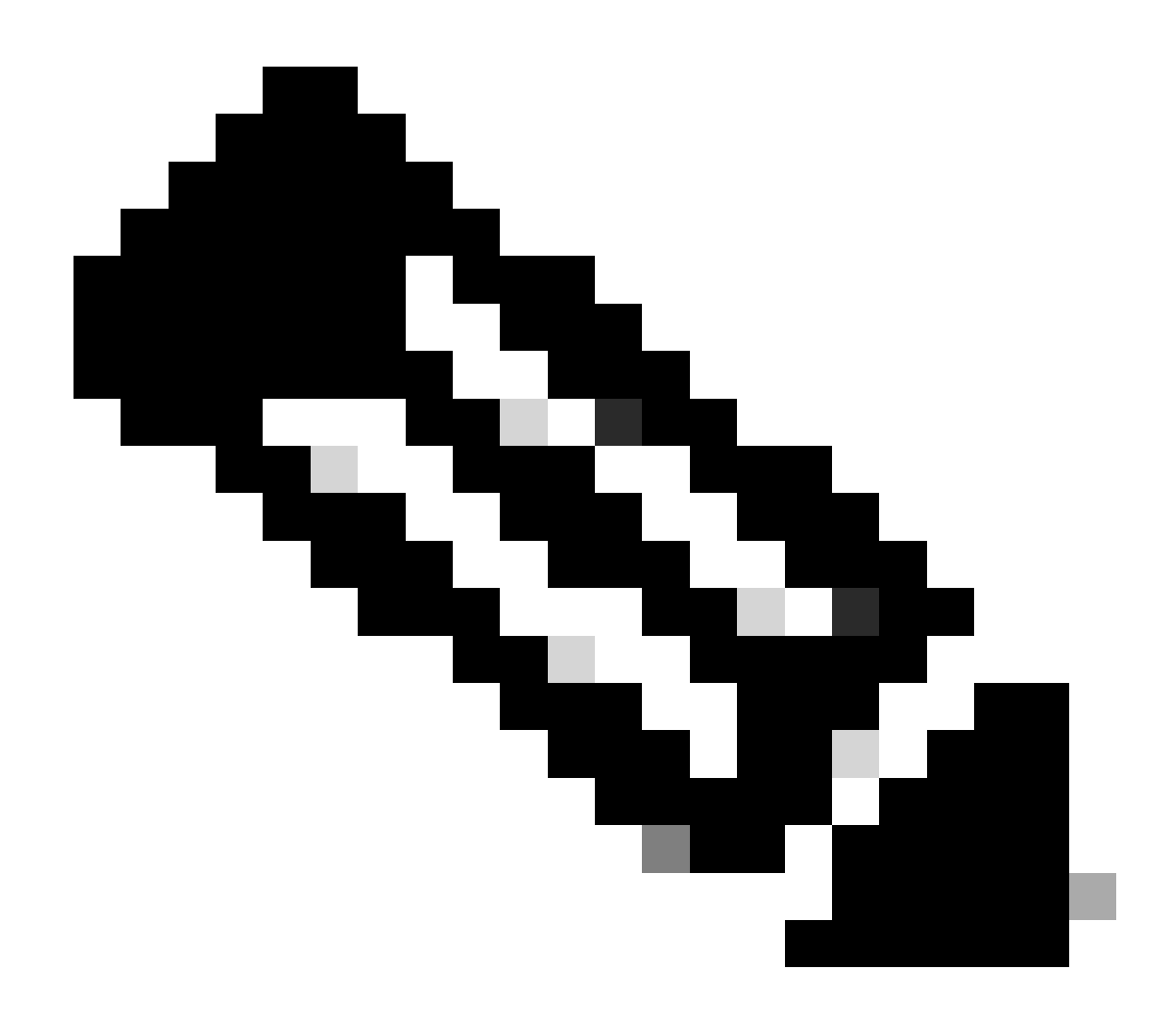

Note: ISE and Realm configurations instructions are out of the scope of this document.

#### Requirements

Cisco recommends having knowledge of these topics:

- Secure Firewall Management Center (FMC)
- Secure Firewall Thread Defense (FTD)
- Cisco Identity Services Engine (ISE)
- LDAP/AD servers(s)
- Authentication Methods
- 1. Passive Authentication : Use of external identity user source such as ISE
- 2. Active authentication : Use of the managed device as Authenticate source (captive portal or remote vpn acess)
- 3. No Authentication

#### **Components Used**

- Secure Firewall Management Center for VMWare v7.2.5
- Cisco Secure Firewall Threat Defense for VMWare v7.2.4
- Active Directory Server
- Cisco Identity Services Engine (ISE) v3.2 patch 4
- Passive Authentication Method

The information in this document was created from the devices in a specific lab environment. All of the devices used in this document started with a cleared (default) configuration. If your network is live, ensure that you understand the potential impact of any command.

# Configure

### Configurations

| Firewall Management Center<br>Overview / Dashboards / Dashboard Overview Analysis                                                                 | olicies Devices Objects Integration                                                                                                    |                                                                                                    | Deploy Q 修 🔅 (                                                                                                    | admin • deade SECURE                                                                          |
|----------------------------------------------------------------------------------------------------|----------------------------------------------------------------------------------------------------|----------------------------------------------------------------------------------------------------|----------------------------------------------------------------------------------------------------|-----------------------------------------------------------------------------------------------|
| Summary Dashboard (restin: dashboard)<br>Provides a summary of activity on the appliance<br>Network × Threats Intrusion Events Status Geolocation | Access Control         Network Discovery         Actions           Access Control         Application Detectors         Alerts           Intrusion         Correlation         Scanners           Malware & File         Groups         Modules           Identity         Instances         SSL           Prefiter         Frefiter         Frefiter                                                                                                    | - X                                                                                                    | Show the Last 1 hour                                                                                                    | Reporting II Add Widgets - ×                                                                  |
| Last updated 4 minutes ago                                                                                                    | Application  Application  Strip Basel  Strip Control  Strip Control  Control  Contro | <ul> <li>Total Bytes (KB)</li> <li>43.33</li> <li>16.41</li> <li>5.02</li> <li>1.70</li> <li>0.52</li> </ul> | Application Cross Secure Endpoint Kontense Econop Control Econop Econop | <ul> <li>Total Bytes (KB)</li> <li>63.33</li> <li>6.46</li> <li>5.02</li> <li>1.20</li> </ul> |
| Risk Total Bytes (KB)<br>Madum 1,345.80<br>Very Low 2297.22<br>High 6.33<br>Last updated 4 minutes app                                            | Last updated 4 minutes age  Top Server Applications Seen                                                                                                    | - ×                                                                                                    | Last updated 4 minutes ago  Top Operating Systems Seen                                                                                                    | - ×                                                                                           |
| Traffic by Business Relevance     Business Relevance     Votal Bytes (KB)                                                                         | × No Data                                                                                                    |                                                                                                    | No Data                                                                                                    |                                                                                               |

Step 1.In the FMC GUI, Navigate to Policies > Access Control > Identity

Step 2. Click New Policy.

| Firewall Management Center<br>Policies / Access Control / Identity | Overview | Analysis | Policies | Devices | Obje | cts Integration                                 |        | Deploy        | ۹ ( | <b>\$</b> \$ \$ | admin •      | tisce SECURE   |
|--------------------------------------------------------------------|----------|----------|----------|---------|------|-------------------------------------------------|--------|---------------|-----|-----------------|--------------|----------------|
|                                                                    |          |          |          |         |      |                                                 |        |               | Ot  | oject Mana      | gement   /   | Access Control |
|                                                                    |          |          |          |         |      |                                                 |        |               |     | Compa           | ire Policies | New Policy     |
| Identity Policy                                                    |          |          |          |         |      | Domain                                          | Status | Last Modified |     |                 |              |                |
|                                                                    |          |          |          |         |      | There are no policies created. Add a new policy |        |               |     |                 |              |                |
|                                                                    |          |          |          |         |      |                                                 |        |               |     |                 |              |                |
|                                                                    |          |          |          |         |      |                                                 |        |               |     |                 |              |                |
|                                                                    |          |          |          |         |      |                                                 |        |               |     |                 |              |                |
|                                                                    |          |          |          |         |      |                                                 |        |               |     |                 |              |                |
|                                                                    |          |          |          |         |      |                                                 |        |               |     |                 |              |                |
|                                                                    |          |          |          |         |      |                                                 |        |               |     |                 |              |                |
|                                                                    |          |          |          |         |      |                                                 |        |               |     |                 |              |                |
|                                                                    |          |          |          |         |      |                                                 |        |               |     |                 |              |                |
|                                                                    |          |          |          |         |      |                                                 |        |               |     |                 |              |                |
|                                                                    |          |          |          |         |      |                                                 |        |               |     |                 |              |                |
|                                                                    |          |          |          |         |      |                                                 |        |               |     |                 |              |                |
|                                                                    |          |          |          |         |      |                                                 |        |               |     |                 |              |                |
|                                                                    |          |          |          |         |      |                                                 |        |               |     |                 |              |                |
|                                                                    |          |          |          |         |      |                                                 |        |               |     |                 |              |                |
|                                                                    |          |          |          |         |      |                                                 |        |               |     |                 |              |                |

Step 3. Assign a name and description to the new Identity Policy, then click Save.

| Firewall Management Center Overview | Analysis Policies Devices | Objects Integration                             |        | Deploy Q 💕 🌣 🎯 admin 🕶 🕬 SECU                                     |
|-------------------------------------|---------------------------|-------------------------------------------------|--------|-------------------------------------------------------------------|
|                                     |                           |                                                 |        | Object Management   Access Control<br>Compare Policies New Policy |
| Identity Policy                     |                           | Domain                                          | Status | Last Modified                                                     |
|                                     |                           | There are no policies created. Add a new policy |        |                                                                   |
|                                     |                           |                                                 |        |                                                                   |
|                                     |                           | New Identity policy                             |        |                                                                   |
|                                     |                           | Name<br>Identity Test                           |        |                                                                   |
|                                     |                           | Description                                     |        |                                                                   |
|                                     |                           | Identity Policy Lab                             |        |                                                                   |
|                                     |                           | Cancel                                          |        |                                                                   |
|                                     |                           |                                                 |        |                                                                   |
|                                     |                           |                                                 |        |                                                                   |
|                                     |                           |                                                 |        |                                                                   |
|                                     |                           |                                                 |        |                                                                   |
|                                     |                           |                                                 |        |                                                                   |
|                                     |                           |                                                 |        |                                                                   |
|                                     |                           |                                                 |        |                                                                   |

**Step 4.** Click on + **Add Rule** Icon.

- 1. Assign a name to the new rule.
- 2. Under the name field, choose the authentication method, select : Passive Authentication.
- 3. At the right of the screen select **Realm & Settings.**

| Firewall Management Center<br>Policies / Access Control / Identity Policy | r Overview Analysis<br>Editor | Policies Devices Objects    | Integration                       | Deploy                | Q 🚱 ✿ @ admin∙ 🕬 Secure                                                                   |
|---------------------------------------------------------------------------|-------------------------------|-----------------------------|-----------------------------------|-----------------------|-------------------------------------------------------------------------------------------|
| Identity Policy Lab                                                       |                               |                             |                                   |                       |                                                                                           |
| Rules Active Authentication Identit                                       | Add Rule                      |                             |                                   | 0                     |                                                                                           |
|                                                                           | Name                          | Insert                      |                                   |                       | e 🔍 Search Rules 🛛 🗙                                                                      |
| Name                                                                      | People Authority Policy       | Enabled into Category       | Standard Rules     Standard Rules | •                     | Auth Protocol                                                                             |
| Administrator Rules                                                       | Passive Authentication •      | Ream: No ream Authenticatio |                                   | nis wore              |                                                                                           |
| This category is empty                                                    | Zones Networks VLAN Tags      | Ports                       |                                   | Realm & Settings      |                                                                                           |
| Standard Rules                                                            | Available Zones C             |                             | Source Zones (0)                  | Destination Zones (0) | -                                                                                         |
| This category is empty                                                    | Q. Search by name             |                             | any                               | any                   |                                                                                           |
| This category is empty                                                    | inside                        |                             |                                   |                       |                                                                                           |
|                                                                           | outside                       | Add to Destination          |                                   |                       |                                                                                           |
|                                                                           |                               |                             |                                   |                       |                                                                                           |
|                                                                           |                               |                             |                                   |                       |                                                                                           |
|                                                                           |                               |                             |                                   |                       |                                                                                           |
|                                                                           |                               |                             |                                   |                       |                                                                                           |
|                                                                           |                               |                             |                                   |                       |                                                                                           |
|                                                                           |                               |                             |                                   |                       |                                                                                           |
|                                                                           |                               |                             |                                   |                       |                                                                                           |
|                                                                           |                               |                             |                                   | Cancel                |                                                                                           |
|                                                                           |                               |                             |                                   |                       |                                                                                           |
|                                                                           |                               |                             |                                   | No                    | o data to display $ \langle \langle   Page   1 \rangle   0 \rangle$ of $1 >    0 \rangle$ |
|                                                                           |                               |                             |                                   |                       |                                                                                           |
|                                                                           |                               |                             |                                   |                       |                                                                                           |

4. Select a **Realm** from the drop down menu.

| Firewall Management Center<br>Policies / Access Control / Identity Policy        | r<br>Editor Overview Analysis Policies Devices Objects Integration                                                                                                    | Deploy 🔍 💞 🌣 🎯 admin 🛛 🕬 SECURE               |
|----------------------------------------------------------------------------------|----------------------------------------------------------------------------------------------------|-----------------------------------------------|
| Identity Test<br>Identity Policy Lab                                             |                                                                                                    | Save Cancel                                   |
| Rules Active Authentication Identit                                              | Add Rule                                                                                                    | 0                                             |
| Name                                                                             | Name         Insert           Test Identity Policy         Into Category         Standard Rules           Passive Authentication              • <b>Realm:</b> AD (AD) Authentication Protocol: HTTP Basic Exclude HTTP User-Agents: None | e Q. Search Rules X                           |
| This category is empty                                                           | Zones Networks VLAN Tags Ports                                                                                                    | Realm & Settings                              |
| Standard Rules<br>This category is empty<br>Rook Rules<br>This category is empty | Realm * AD (AD) Use active authentication if passive or VPN identity cannot be established                                                                                                    |                                               |
|                                                                                  | * Required Field                                                                                                    |                                               |
|                                                                                  |                                                                                                    | Cancel                                        |
|                                                                                  |                                                                                                    | No data to display $ <<$ Page 1 of 1 $>$ >  C |
|                                                                                  |                                                                                                    |                                               |

5. Click on **Zones** at the left of the screen.

6. From the **Avaliable Zones** menu assign a **source** and **destination** zone based in the traffic path that is needed to detect users. To add a zone click on the name of the zone and then select depending on the case **Add to Source** or **Add to Destination**.

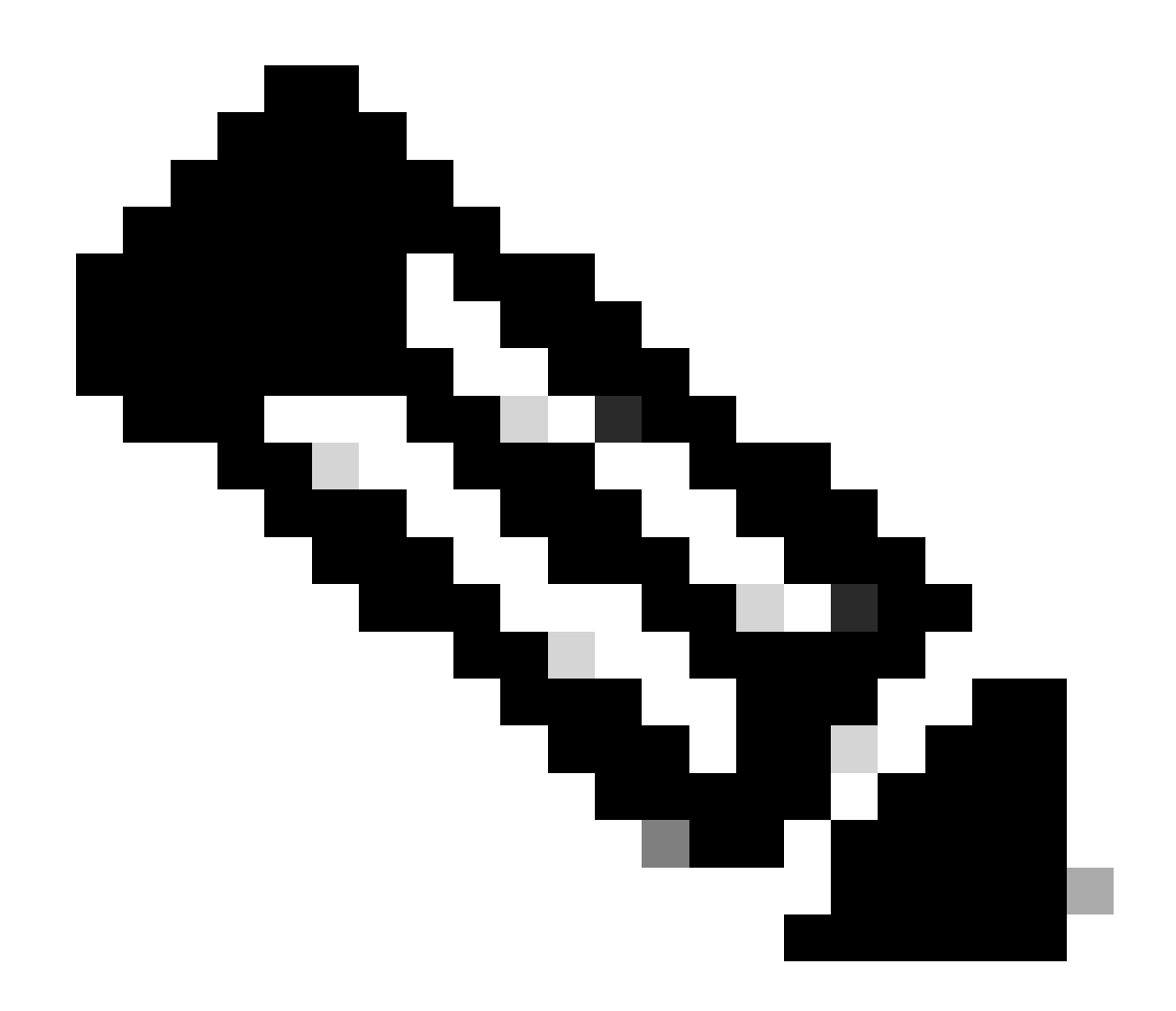

**Note**: In this documentation the user detection is going to be applied only for the traffic comes from the inside zone and it is forwarded to the outside zone.

7. Select Add and Save.

| Firewall Management Center<br>Policies / Access Control / Identity Policy | r Verview Analysis Policies Devices Objects Integration Deploy                                                                                                    | 역, 🚱 🌣 🔕 admin • 🔤 👯 SECURE     |
|---------------------------------------------------------------------------|----------------------------------------------------------------------------------------------------|---------------------------------|
| Identity Test<br>Identity Policy Lab                                      |                                                                                                    | Save Cancel                     |
| Rules Active Authentication Identit                                       | Add Rule 🔮                                                                                                    |                                 |
| Name<br>Administrator Rules                                               | Name     Insert       Test Identity Policy     ✓ Enabled     Into Category     ▼       Passive Authentication     ▼     Realm: AD (AD) Authentication Protocot: HTTP Basic Exclude HTTP User-Agents: None | Q Search Rules X  Auth Protocol |
| This category is empty<br>Standard Pulse                                  | Zones Networks VLAN Tags Ports Realm & Settings                                                                                                    |                                 |
| Standard Rules This category is empty Roof Rules This category is empty   | Available Zones (2<br>Q: Search by name<br>Inside<br>Outside<br>Add to Source<br>Add to Destination<br>Add to Destination                                                                                 |                                 |
|                                                                           | Cancel                                                                                                    | data to display. 17 C. Page 1   |
|                                                                           |                                                                                                    |                                 |

Step 5. Validate the new Rule is in the Identity Policy and click on Save.

| Ę    | Firewall Management Cen<br>Policies / Access Control / Identity Policies | nter Ov<br>bicy Editor Ov | verview Analysis | Policies Device | es Objects I  | ntegration |              |            |                | Deploy Q 🔮 🌣                | @ admin • disce  | SECURE |
|------|--------------------------------------------------------------------------|---------------------------|------------------|-----------------|---------------|------------|--------------|------------|----------------|-----------------------------|------------------|--------|
| - 10 | dentity Test                                                             |                           |                  |                 |               |            |              |            |                | You have unsav              | ed changes Save  | Cancel |
| lo   | lentity Policy Lab                                                       |                           |                  |                 |               |            |              |            |                |                             |                  |        |
|      | Rules Active Authentication Iden                                         | ntity Source              |                  |                 |               |            |              |            |                |                             |                  |        |
|      |                                                                          |                           |                  |                 |               |            |              |            | + Add Category | + Add Rule Q S              | earch Rules      | ×      |
|      | Name                                                                     | Source Zones              | Dest Zones       | Source Networks | Dest Networks | VLAN Tags  | Source Ports | Dest Ports | Realm          | Action                      | Auth Protocol    |        |
| 4    | Administrator Rules                                                      |                           |                  |                 |               |            |              |            |                |                             |                  |        |
|      | This category is empty                                                   |                           |                  |                 |               |            |              |            |                |                             |                  |        |
| 3    | Standard Rules                                                           |                           |                  |                 |               |            |              |            |                |                             |                  |        |
|      | Test Identity Policy                                                     | inside (Routed)           | outside (Routed) | any             | any           | any        | any          | any        | AD (AD)        | Passive Authentication      | none             | /1     |
| 1    | Root Rules                                                               |                           |                  |                 |               |            |              |            |                |                             |                  |        |
|      | This category is empty                                                   |                           |                  |                 |               |            |              |            |                |                             |                  |        |
|      |                                                                          |                           |                  |                 |               |            |              |            |                |                             |                  |        |
|      |                                                                          |                           |                  |                 |               |            |              |            |                |                             |                  |        |
|      |                                                                          |                           |                  |                 |               |            |              |            |                |                             |                  |        |
|      |                                                                          |                           |                  |                 |               |            |              |            |                |                             |                  |        |
|      |                                                                          |                           |                  |                 |               |            |              |            |                |                             |                  |        |
|      |                                                                          |                           |                  |                 |               |            |              |            |                |                             |                  |        |
|      |                                                                          |                           |                  |                 |               |            |              |            |                |                             |                  |        |
|      |                                                                          |                           |                  |                 |               |            |              |            |                |                             |                  |        |
|      |                                                                          |                           |                  |                 |               |            |              |            |                |                             |                  |        |
|      |                                                                          |                           |                  |                 |               |            |              |            |                |                             |                  |        |
|      |                                                                          |                           |                  |                 |               |            |              |            |                | Displaying 1 - 1 of 1 rules | I< < Page 1 of 1 | 1>>IC  |
|      |                                                                          |                           |                  |                 |               |            |              |            |                |                             |                  |        |
|      |                                                                          |                           |                  |                 |               |            |              |            |                |                             |                  |        |
|      |                                                                          |                           |                  |                 |               |            |              |            |                |                             |                  |        |

#### Step 6. Navigate to Policies > Access Control

**Step 7.** Identify the **Access Control Policy** that it is going to be deployed in the Firewall handling the users traffic and **click** over the **pencil icon** in order to edit the policy.

| Ę | Firewall Management Center<br>Policies / Access Control / Access Control | verview | Analysis | Policies | Devices | Object | s Integration                                             |                     |                            |                   | Dep         | loy Q 💰        | 🔅 🛛 admin 🕇      | enco SECURE   |
|---|--------------------------------------------------------------------------|---------|----------|----------|---------|--------|-----------------------------------------------------------|---------------------|----------------------------|-------------------|-------------|----------------|------------------|---------------|
|   |                                                                          |         |          |          |         |        |                                                           |                     |                            | Object Management | Intrusion   | Network Analy: | sis Policy   DNS | Import/Export |
|   |                                                                          |         |          |          |         |        |                                                           |                     |                            |                   |             |                |                  | New Policy    |
|   | Access Control Policy                                                    |         | Domain   |          |         |        | Status                                                    | Last Mo             | dified                     |                   | Lock Status |                |                  |               |
|   | Test Policy                                                              |         | Global   |          |         |        | Targeting 1 devices<br>Up-to-date on all targeted devices | 2024-01<br>Modified | -31 20:50:00<br>by "admin" |                   |             |                |                  | ¶a 8 ∕¥       |
|   |                                                                          |         |          |          |         |        |                                                           |                     |                            |                   |             |                |                  |               |
|   |                                                                          |         |          |          |         |        |                                                           |                     |                            |                   |             |                |                  |               |
|   |                                                                          |         |          |          |         |        |                                                           |                     |                            |                   |             |                |                  |               |
|   |                                                                          |         |          |          |         |        |                                                           |                     |                            |                   |             |                |                  |               |
|   |                                                                          |         |          |          |         |        |                                                           |                     |                            |                   |             |                |                  |               |
|   |                                                                          |         |          |          |         |        |                                                           |                     |                            |                   |             |                |                  |               |
|   |                                                                          |         |          |          |         |        |                                                           |                     |                            |                   |             |                |                  |               |
|   |                                                                          |         |          |          |         |        |                                                           |                     |                            |                   |             |                |                  |               |
|   |                                                                          |         |          |          |         |        |                                                           |                     |                            |                   |             |                |                  |               |
|   |                                                                          |         |          |          |         |        |                                                           |                     |                            |                   |             |                |                  |               |
|   |                                                                          |         |          |          |         |        |                                                           |                     |                            |                   |             |                |                  |               |
|   |                                                                          |         |          |          |         |        |                                                           |                     |                            |                   |             |                |                  |               |
|   |                                                                          |         |          |          |         |        |                                                           |                     |                            |                   |             |                |                  |               |
|   |                                                                          |         |          |          |         |        |                                                           |                     |                            |                   |             |                |                  |               |
|   |                                                                          |         |          |          |         |        |                                                           |                     |                            |                   |             |                |                  |               |

Step 6. Click on None in the Identity Policy field.

Default Action

| ę                | Firewall Ma<br>Policies / Acces | anagement (<br>is Control / Policy | Center<br>Editor | Overview An        | nalysis Policies | Devices   | Objects | Integration  |              |            |      |                                 | Deploy                               | Q 🔮 :                 | 🗘 🔞 adm                 | in • dudu                   | SECURE                      |
|------------------|---------------------------------|------------------------------------|------------------|--------------------|------------------|-----------|---------|--------------|--------------|------------|------|---------------------------------|--------------------------------------|-----------------------|-------------------------|-----------------------------|-----------------------------|
| •                | Test Policy                     |                                    |                  |                    |                  |           |         |              |              |            |      | Try N                           | iew UI Layout 🗇                      | Analyze H             | lit Counts              | Save                        | Cancel                      |
| R                | les Security Ir                 | ntelligence H                      | ITTP Responses   | Logging            | Advanced         |           |         |              |              |            |      | Prefilter Policy: pref          | ilter_marpatin                       | Inherita<br>SSL Polic | nce Settings<br>y: None | Policy Assir<br>Identity Po | ionments (1)<br>olicy: None |
| Filte            | by Device                       | Search Rules                       |                  |                    |                  |           |         |              |              |            |      | ×                               | Show Rule Co                         | onflicts Ø            | + Add Cates             | jory +                      | Add Rule                    |
|                  | Name                            | Source Zones                       | Dest Zones       | Source<br>Networks | Dest Networks    | VLAN Tags | Users   | Applications | Source Ports | Dest Ports | URLs | Source<br>Dynamic<br>Attributes | Destination<br>Dynamic<br>Attributes | Action                | R, 0                    | B_& ⊠                       | a = 0                       |
| $\sim M_{\rm f}$ | ndatory - Test Poli             | cy (1-2)                           |                  |                    |                  |           |         |              |              |            |      |                                 |                                      |                       |                         |                             |                             |
| 1                | Allow_to_outside                | inside                             | outside          | any-ipv4           | any-ipv4         | Any       | Any     | Any          | Any'         | Any        | Any  | Any                             | Any                                  | C Allow               | E 0                     | 4 A 🗆 🖡                     |                             |
| 2                | Allow_to_inside                 | outside                            | inside           | any-ipv4           | any-ipv4         | Any       | Any     | Any          | Any          | Any        | Any  | Any                             | Any                                  | Allow                 | 15 O                    | 4 A 🗆 I                     | 0/1                         |
| $\sim \text{De}$ | ault - Test Policy (            | (-)                                |                  |                    |                  |           |         |              |              |            |      |                                 |                                      |                       |                         |                             |                             |
| Ther             | are no rules in thi             | s section. Add R                   | ule or Add Categ | ory                |                  |           |         |              |              |            |      |                                 |                                      |                       |                         |                             |                             |
|                  |                                 |                                    |                  |                    |                  |           |         |              |              |            |      |                                 |                                      |                       |                         |                             |                             |
|                  |                                 |                                    |                  |                    |                  |           |         |              |              |            |      |                                 |                                      |                       |                         |                             |                             |
|                  |                                 |                                    |                  |                    |                  |           |         |              |              |            |      |                                 |                                      |                       |                         |                             |                             |
|                  |                                 |                                    |                  |                    |                  |           |         |              |              |            |      |                                 |                                      |                       |                         |                             |                             |
|                  |                                 |                                    |                  |                    |                  |           |         |              |              |            |      |                                 |                                      |                       |                         |                             |                             |
|                  |                                 |                                    |                  |                    |                  |           |         |              |              |            |      |                                 |                                      |                       |                         |                             |                             |
|                  |                                 |                                    |                  |                    |                  |           |         |              |              |            |      |                                 |                                      |                       |                         |                             |                             |
|                  |                                 |                                    |                  |                    |                  |           |         |              |              |            |      |                                 |                                      |                       |                         |                             |                             |
|                  |                                 |                                    |                  |                    |                  |           |         |              |              |            |      |                                 |                                      |                       |                         |                             |                             |
|                  |                                 |                                    |                  |                    |                  |           |         |              |              |            |      |                                 |                                      |                       |                         |                             |                             |
|                  |                                 |                                    |                  |                    |                  |           |         |              |              |            |      |                                 |                                      |                       |                         |                             |                             |
|                  |                                 |                                    |                  |                    |                  |           |         |              |              |            |      |                                 |                                      |                       |                         |                             |                             |

Step 7. From the Drop down menu, select the Policy created previously in step 3, then, click OK to finish the configuration.

•

Access Control:Block all traffic 
 Access Controlitiock air trainc
 V

 Displaying 1 - 2 of 2 rules
 I

 I
 I

 I
 I

| Try New II Larger ( ) Analyze HI Con                                                                                                    | nts Save Cancel                                            |
|----------------------------------------------------------------------------------------------------|------------------------------------------------------------|
|                                                                                                    |                                                            |
| Rules Security Intelligence HTTP Responses Logging Advanced Prefilter_marpatin SSL Policy: Prefilter_marpatin SSL Policy: No                                       | ettings   Policy Assignments (1)<br>lidentity Policy: None |
| Eller, by Device 🝸 Search Rules X                                                                                                    | id Category + Add Rule                                     |
| B Name Source Zones Dest Zones Dest Zones Dest Networks VLAN Tags Users Applications Source Ports Dest Ports URLs Source DestInation Dynamic Attributes Attributes |                                                            |
| Mandatory - Test Policy (1-2)                                                                                                    |                                                            |
| 1 Allow_to_outside inside outside any-ipv4 Any Any Any Any Any Any Any Any Any Any                                                                                 | 5 @ 5 A B B O / P                                          |
| 2 Allow_to_inside outside inside any-ipv4 Any Identity Policy                                                                                                    | 5 @ B & B B B • / 🗑                                        |
| v Default - Test Policy (-)                                                                                                    |                                                            |
| There are no rules in this section. Add Rule or Add Category Mertily Test                                                                                          |                                                            |
|                                                                                                    |                                                            |
| Revert to Defaults Cancel OK                                                                                                    |                                                            |
|                                                                                                    |                                                            |
|                                                                                                    |                                                            |
|                                                                                                    |                                                            |
|                                                                                                    |                                                            |
|                                                                                                    |                                                            |
|                                                                                                    |                                                            |
|                                                                                                    |                                                            |
|                                                                                                    |                                                            |
|                                                                                                    |                                                            |
|                                                                                                    |                                                            |
| Default Action Access Control-Block all traffic                                                                                                    | •                                                          |
| Displaying 1 - 2 of 2 rules   < < Page 1 of 1 > >  C Rules                                                                                                    | per page: 100 🔹                                            |

Step 8. Save and deploy the configuration to the FTD.

# Verify

#### 1. In the FMC GUI navigate to Analysis > Users: Active Sessions

| No Sea | rch Constraints (Edit Searc | h)                  |                          |                        |              |         |           |              |             |                    |                 |         |                         |          |
|--------|-----------------------------|---------------------|--------------------------|------------------------|--------------|---------|-----------|--------------|-------------|--------------------|-----------------|---------|-------------------------|----------|
| Table  | View of Active Sessions     | Active Sessions     |                          |                        |              |         |           |              |             |                    |                 |         |                         |          |
| Jump   | to                          |                     |                          |                        |              |         |           |              |             |                    |                 |         |                         |          |
| 6      | 4 Login Time ×              | Last Seen ×         | User ×                   | Authentication Type ×  | Current IP × | Realm × | Usemame X | First Name × | Last Name × | E-Mail ×           | Department ×    | Phone × | Discovery Application × | Device × |
| • 0    | 2024-01-09 15:20:06         | 2024-01-31 16:21:08 | 💄 sfua (LDAP\sfua, LDAP) | Passive Authentication | 0.4.23.129   | LDAP    | sfua      | sfua         |             | sfua@jorgeju.local | users (jorgeju) |         | 🗆 LDAP                  | frepower |

#### 3. Validation from Analysis > Connection> Events: Table view of Connections events

|   |         |                         |                  |            |            |                |                          |                          |                        |                        |                                        |                               |                              |                              |                    |                 |                           | E-April     |          |
|---|---------|-------------------------|------------------|------------|------------|----------------|--------------------------|--------------------------|------------------------|------------------------|----------------------------------------|-------------------------------|------------------------------|------------------------------|--------------------|-----------------|---------------------------|-------------|----------|
|   | Search  | Constraints (Edit Sear  | ch Save Si       | Table View | of Connect | ion Functo     |                          |                          |                        |                        |                                        |                               |                              |                              |                    |                 |                           |             |          |
|   | onneci  | ions with Application L | Actails -        | Table view | or connect | Jon Events     |                          |                          |                        |                        |                                        |                               |                              |                              |                    |                 |                           |             |          |
| J | ump to. | 2                       |                  |            |            |                |                          |                          |                        |                        |                                        |                               |                              |                              |                    |                 |                           |             |          |
|   |         | 4 First Packet ×        | Last<br>Packet × | Action ×   | Reason ×   | Initiator IP × | initiator x<br>Country x | Initiator User ×         | Responder <sub>X</sub> | Responder ×<br>Country | Security<br>Intelligence ×<br>Category | Ingress<br>Security ×<br>Zone | Egress<br>Security ×<br>Zone | Source Port / ICMP x<br>Type | Destination Port x | SSL<br>Status × | Application x<br>Protocol | Client ×    | CI<br>Ve |
|   |         | 2024-01-31 16:26:46     |                  | Allow      |            | 10.4.23.129    |                          | 1 stua (LDAP\stua, LDAP) | 0 10.6.11.5            |                        |                                        | inside                        | outside                      | 8 (Echo Request) / icmp      | 0 (No Code) / icmp |                 | I ICMP                    | ICMP client |          |
| ٠ |         | 2024-01-31 16:26:45     |                  | Allow      |            | 10.4.23.129    |                          | 1 stua (LDAP\stua, LDAP) | 0 10.6.11.4            |                        |                                        | inside                        | outside                      | 8 (Echo Request) / icmp      | 0 (No Code) / icmp |                 | ICMP                      | ICMP client |          |
|   |         | 2024-01-31 16:26:44     |                  | Allow      |            | 10.4.23.129    |                          | 1 stua (LDAP\stua, LDAP) | 10.6.11.3              |                        |                                        | inside                        | outside                      | 8 (Echo Request) / icmp      | 0 (No Code) / icmp |                 | ICMP                      | ICMP client |          |
| ٠ |         | 2024-01-31 16:26:23     |                  | Allow      |            | 10.4.23.129    | )                        | 🛦 stua (LDAP\stua, LDAP) | 0 10,6.11.2            |                        |                                        | inside                        | outside                      | 8 (Echo Request) / icmp      | 0 (No Code) / icmp |                 |                           | CMP client  |          |

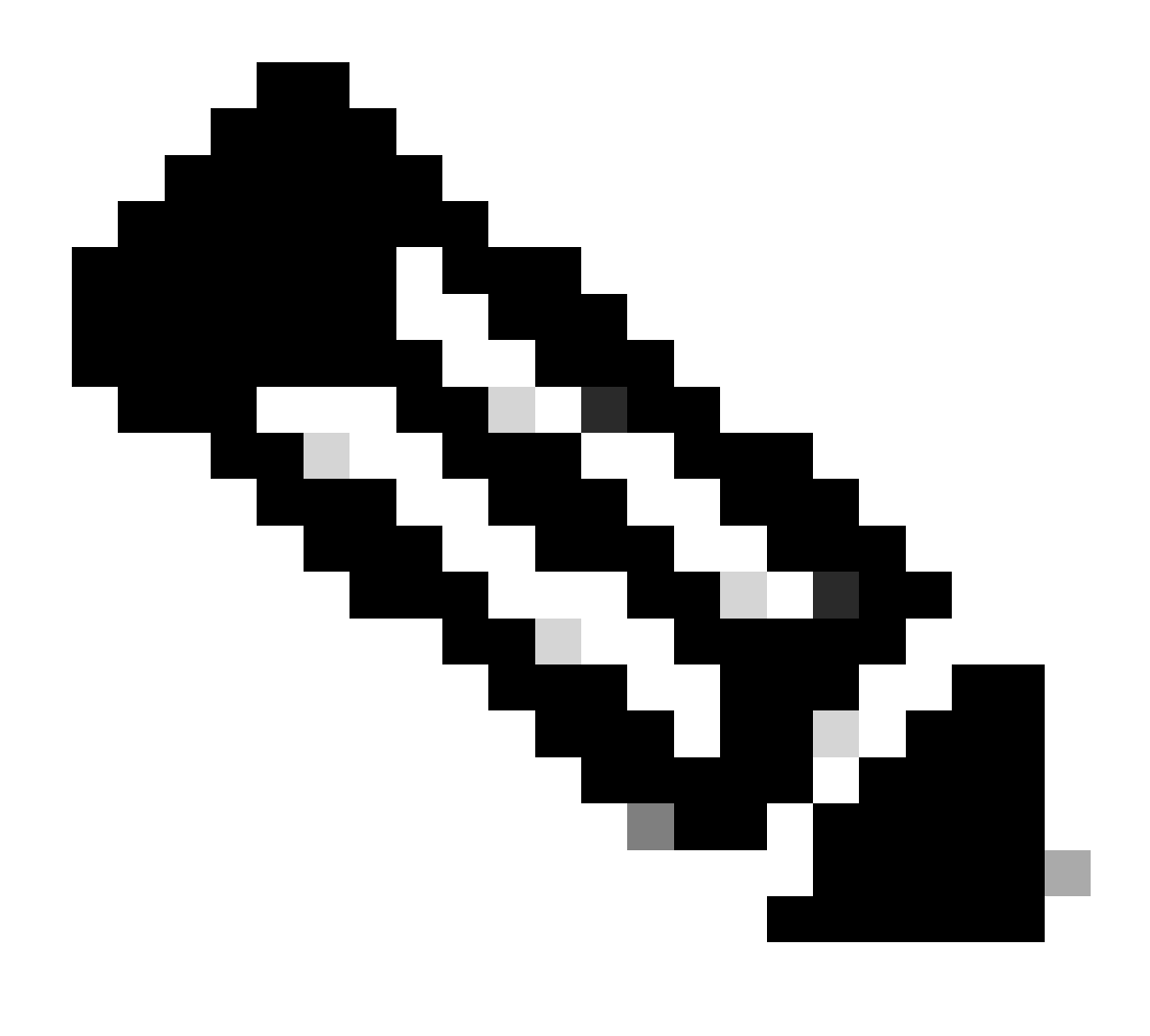

**Note**: Users matching the traffic criteria for the Identity Policy and Access Control Policy are shown their username in the User field.